## Postopek prijave v Oblak 365 in namestitve Office 365

1. Najprej se prijavimo v Oblak 365: Oblak 365 - Domov × +  $\leftrightarrow$   $\rightarrow$  C  $\triangle$  a o365.arnes.si 요 ☆ 🛛 🗣 👜 🖬 🛛 🔛 Aplikacije 🧃 Office 365 🎄 Osnovna šola Idrija... siC Arnes Učilnice – up... 🏫 Predmet: NIP račun... 🚦 Volume Licensing S... 🏮 IKT v šolstvu | Minis... 🧰 POP TV – T-2 tv2go 🔌 Delavnica: Izdelava Oblak 365 O rešitvi Učenci + Učitelji + Šola + Skrbniki + Pogosta vprašanja A Prijava \* A Rešitev je v preizkusni fazi. Oblak 365 Oblak 365 povezuje Arnes AAI s storitvami Microsoft Office 365. Je enostavna rešitev: učencem, učiteljem in drugim delavcem v izobraževalnih organizacijah omogoča enostaven dostop do različnih storitev, skrbnikom informacijskih tehnologij pa enostavnejše upravljanje s temi dostopi. Office 365 Office 365 so storitve in orodja, ki olajšajo sodelovanje in komunikacijo med vsemi udeleženci v izobraževanju. Združljive so z različnimi operacijskimi sistemi in zagotavljajo neovirano in varno mobilno delo z različnimi napravami. 121 ////1

Šole in druge organizacije

Učenci in učitelji

× · · · · · · · ·

Za organizacijo izberemo Osnovna šola Idrija

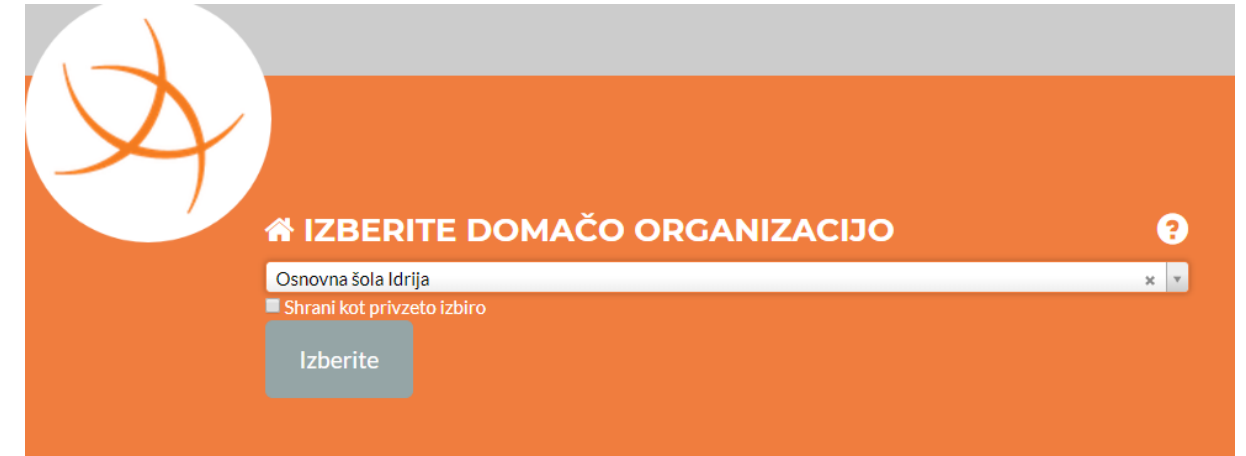

Vpišemo svoj AAI račun:

| ۵  | brigitas@osnovna-sola-idrija.si |
|----|---------------------------------|
| 6  | •••••                           |
| Pr | ijava                           |

V primeru, da bomo račun uporabljali na domačem računalniku si lahko Zapomnimo prijavne podatke, nato pa pritisnemo Da, nadaljuj

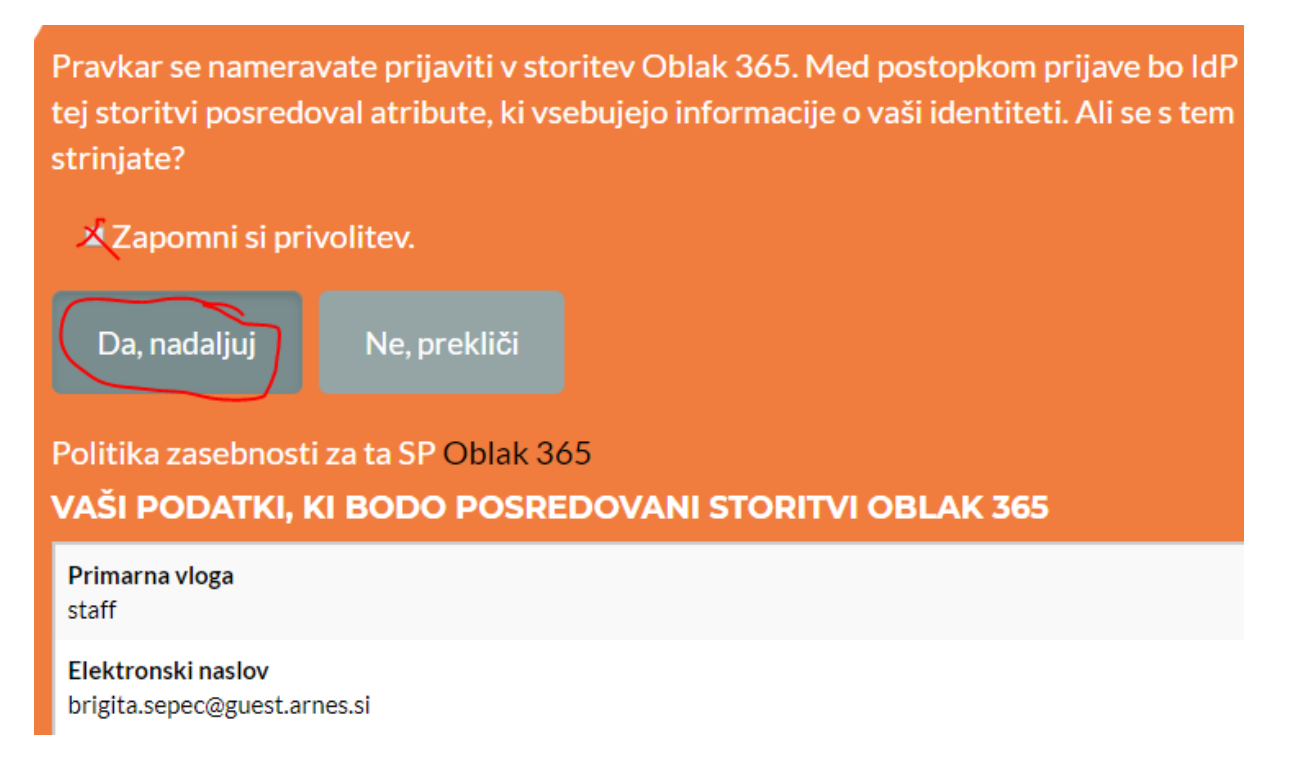

2. Po prijavi izberemo storitev, ki jo želimo uporabljati npr. Microsoft Office 365:

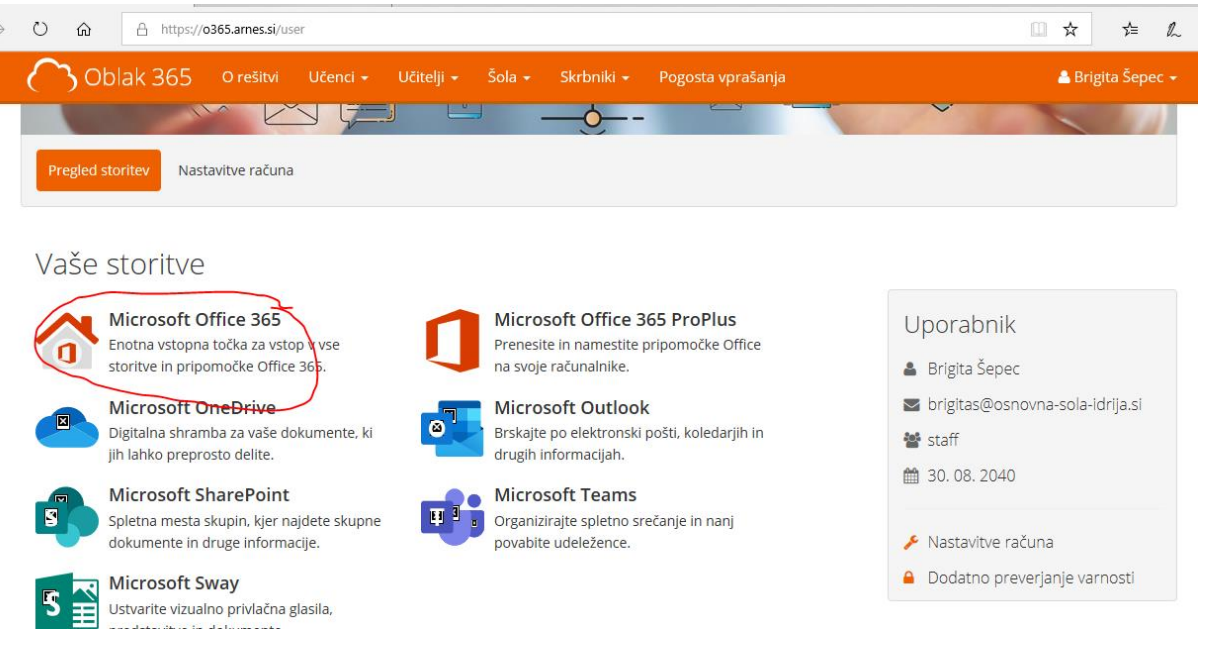

3. Preusmerjeni bomo na Microsoftovo stran, kamor se še enkrat prijavimo s svojim AAI računom:

A https://idp.aai.arnes.si/simplesaml/module.php/core/loginuserpassorg.php?AuthState=\_322b66ad5eab872b14faf0297b4979dd

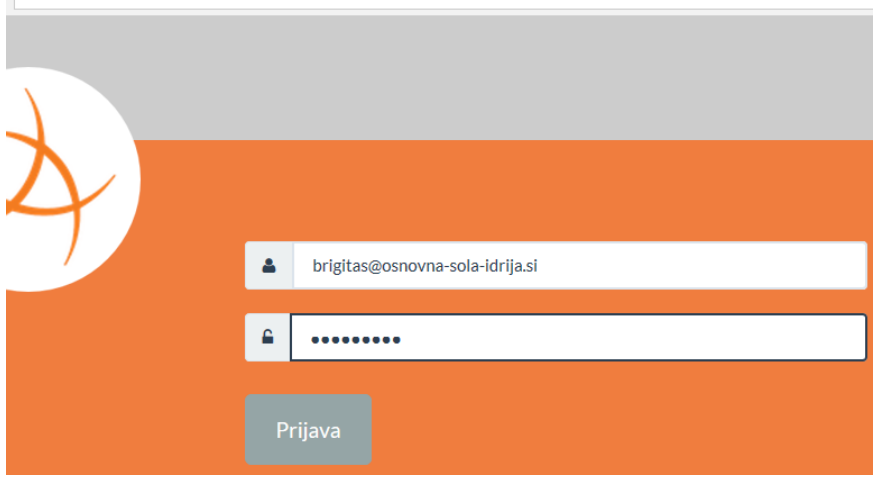

Če smo na domačem računalniku si spet lahko zapomnite privolitev in pritisnite Da nadaljuj: https://idp.aai.arnes.si/simplesaml/module.php/consent/getco

isent.php?StateId=\_322b66ad5eab872b14faf0297b4979dd5d38a565a4%3Ahttps!

| $\lambda_{i}$                                                                                                    |  |  |  |  |  |  |  |
|----------------------------------------------------------------------------------------------------|--|--|--|--|--|--|--|
| $\gamma$                                                                                                    |  |  |  |  |  |  |  |
| Pravkar se nameravate prijaviti v storitev Microsoft Office365 Bridge - osnovna-sola-<br>idrija.si. Med postopkom prijave bo ldP tej storitvi posredoval atribute, ki vsebujejo |  |  |  |  |  |  |  |
| informacije o vaši identiteti. Ali se s tem strinjate?                                                                                                    |  |  |  |  |  |  |  |
| 🖥 Zapomni si privolitev.                                                                                                    |  |  |  |  |  |  |  |
| Va, nadaljuj Ne, prekliči                                                                                                    |  |  |  |  |  |  |  |
| Politika zasebnosti za ta SP Microsoft Office365 Bridge - osnovna-sola-idrija.si                                                                                                |  |  |  |  |  |  |  |
| VAŠI PODATKI, KI BODO POSREDOVANI STORITVI MICROSOFT OFFICE365<br>BRIDGE - OSNOVNA-SOLA-IDRIJA.SI                                                                               |  |  |  |  |  |  |  |
| schacUUID<br>5383966f-407a-45e2-b3a1-04eea7db5326                                                                                                    |  |  |  |  |  |  |  |
| ID uporabnika na domači organizaciji<br>brigitas@osnovna-sola-idrija.si                                                                                                    |  |  |  |  |  |  |  |
| Enako velja v naslednjem koraku:                                                                                                    |  |  |  |  |  |  |  |

A https://login.microsoftonline.com/login.srf

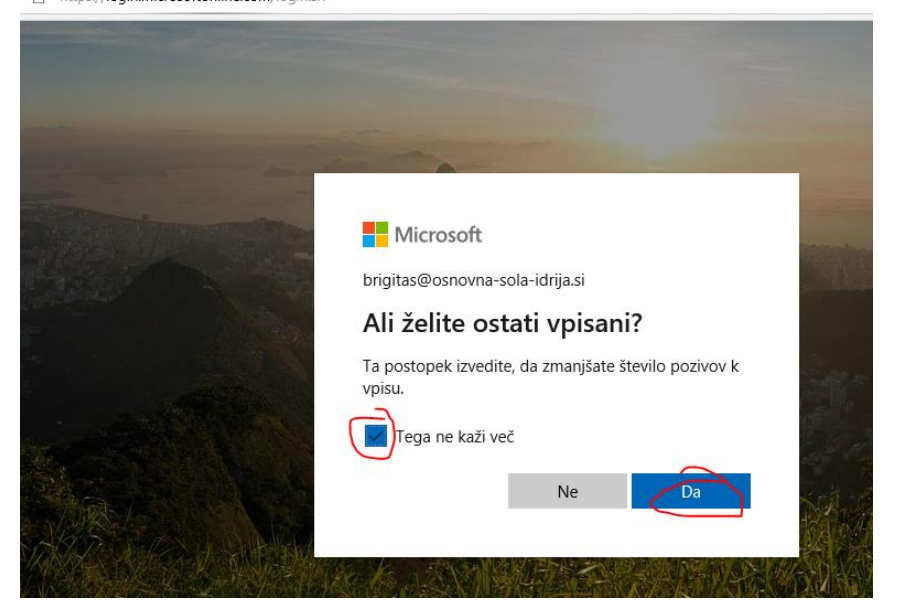

## 4. Levo zgoraj izberite Namestite Office

| $\leftarrow$ | → Č ŵ A https://www.office.com/?auth=28cwa=wsignin1.0 |                   |          |        |       |            |         | ☆ □        |                                                                                                    |
|--------------|-------------------------------------------------------|-------------------|----------|--------|-------|------------|---------|------------|----------------------------------------------------------------------------------------------------|
|              | Office 365                                            |                   |          | 🔎 Iska | nje   |            |         |            | Q                                                                                                    |
|              | Dobro jut                                             | ro                |          |        |       |            |         |            | Namestite Office                                                                                                    |
|              | +                                                     |                   |          | w      | ×     | P          | N       | 5          | Aplikacije storitve Office 365<br>Vključuje Outlook, OneDrive for Business<br>Word, Excel, PowerPoint in še več.        |
|              | Začni novo                                            | Outlook           | OneDrive | Word   | Excel | PowerPoint | OneNote | SharePoint | Druge možnosti za namestitev<br>lzberite drug jezik ali namestite druge<br>aplikacije, ki so na voljo z vašo naročnino. |
|              | <b>F</b><br>Forms                                     | Vse<br>aplikacije |          |        |       |            |         |            |                                                                                                    |

Office lahko namestite v največ 5 računalnikov s sistemom Windows ali računalnikov Mac, 5 tabličnih računalnikov in 5 pametnih telefonov.

5. Za začetek namestitve pritisnite **Zaženi** nato pa v naslednjem koraku **Da**:

| Office 365                                                                                                    |                                                                                  | ₽ Iskanje                                                                                                    |                                                                                                    |  |  |  |  |
|----------------------------------------------------------------------------------------------------|----------------------------------------------------------------------------------|----------------------------------------------------------------------------------------------------|----------------------------------------------------------------------------------------------------|--|--|--|--|
| Dobro jutro                                                                                                    | Le še nekaj korakov                                                              |                                                                                                    |                                                                                                    |  |  |  |  |
| Tačni novo do Construction do Construction do | Run<br>Run<br>Chiknite »Zaženi«.<br>Poiščite na dnu zaslona ali pritis<br>Alt+N. | Yes   Yes   Y | Image: Constraint of the second second se |  |  |  |  |
|                                                                                                    | Zapri Ali potrebujete pomoč pri namestitvi?                                      |                                                                                                    |                                                                                                    |  |  |  |  |
| Ka                                                                                                    | j želite narediti z datoteko Setup.D<br>I: c2rsetup.officeapps.live.com          | Def.sl-siexe (5.3 MB)?                                                                                                    | Shrani ^ Prekliči X                                                                                                    |  |  |  |  |